Honeywell

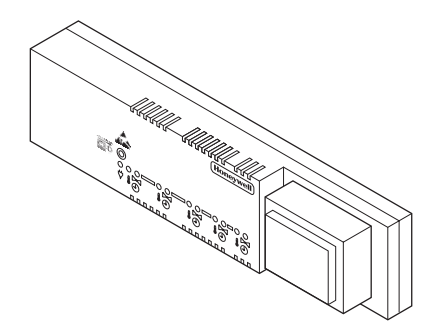

# Regulator strefowy

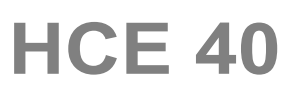

Montaż i obsługa

Spis treści

| Spis treści                            |    | V         |
|----------------------------------------|----|-----------|
| Przegląd                               | 3  | F         |
| Zastosowanie                           | 3  | Linual    |
| Procedura instalacyjna                 | 4  | Uluci     |
| Przydzielanie stref i siłowników       | 4  |           |
| Montaż                                 | 4  |           |
| Konfiguracja i podłączenie przewodów   | 4  | г<br>i    |
| Uruchomienie                           | 4  | 1         |
| Plan podziału na strefy                | 5  | 7         |
| Określenie stref temperaturowych       | 5  | 5         |
| Wypełnianie planu stref                | 6  | F         |
| Montaż                                 | 9  | Załac     |
| Montaż naścienny                       | 10 | ညိုက်ရှင် |
| Montaż na szynie DIN                   | 11 | F         |
| Montaż elementów regulatora            | 11 | F         |
| Opis                                   | 12 | F         |
| Opis listew zaciskowych                | 12 |           |
| Diody świecące LED regulatora          | 13 |           |
| Tryby pracy regulatora                 | 14 |           |
| Przyciski regulatora                   | 16 |           |
| Konfiguracja i podłączenie elektryczne | 18 |           |
| Demontaż pokrywy                       | 18 |           |
| Rozgałęzienie programów czasowych      | 19 |           |
|                                        |    |           |

| Wybór typu siłownika                               | 21 |
|----------------------------------------------------|----|
| Przełącznik systemu grzanie/chłodzenie             | 22 |
| Okablowanie                                        | 23 |
| Uruchomienie                                       | 34 |
| Uruchomienie regulatora                            | 34 |
| Uruchomienie z centralą sterującą                  | 35 |
| Przydzielenie strefie modułu pomieszczeniowego HCU | 23 |
| i HCW 23                                           | 39 |
| Usunięcie przypisania                              | 39 |
| Zapis ustawień w centrali Hometronic Manager       | 41 |
| Sprawdzenie instalacji                             | 41 |
| Przywrócenie ustawień fabrycznych                  | 43 |
| Załącznik                                          | 44 |
| Słownik                                            | 44 |
| Pomoc w problemach                                 | 45 |
| Przegląd elementów systemu                         | 48 |
| Plan stref                                         | 49 |
|                                                    |    |

2

### Przegląd

#### Dla Twojej informacji

Techniczne wyrażenia wyjaśnione zostały w Słowniku (strona 45). W tekście oznaczone są \*.

#### Zastosowanie

Regulator strefowy HCE 40 otrzymuje z modułów pomieszczeniowych\*, czujnika temperatury pokojowej RF 20 lub z centrali sterującej\* HCM 100. HCE 40 może sterować załączaniem kotła\*, przekaźnikiem pompy i siłownikami termicznymi\* (patrz strona 47, Elementy grzewcze Hometronic-a).

Regulator HCE 40 połączony jest przewodowo z modułami HCU 23, HCW 23 lub z centralą sterującą HCM 100.

Działanie regulatora wykorzystuje funkcję samoadptacji (fuzzy logic), która pozwala na automatyczne dostosowanie się do warunków otoczenia. Dzięki tej funkcji oczekiwana temperatura w pomieszczeniu jest stabilna i szybko osiągana.

#### Procedura instalacyjna

#### Przydzielanie stref i siłowników

• Określić, które obiegi grzewcze\* są sterowane regulatorem.

#### Montaż

• Zamontować elementy grzewcze regulatora HCE 40.

#### Konfiguracja i podłączenie przewodów

 Przystosować regulator do określonego typu siłownika termicznego, podłączyć przewody i połączyć elementy

#### Uruchomienie

• Jeśli potrzeba to należy przypisać w centrali sterującej HCM100 nazwy pomieszczeń do stref temperaturowych.

4

#### Plan podziału na strefy

Strefą temperaturową nazywamy powierzchnię w budynku – np. pokój – w której temperatura nastawy\* jest ustalana poprzez moduł pomieszczeniowy. Regulator steruje wszystkimi siłownikami termicznymi jednej strefy wg tej samej temperatury.

Regulator steruje do 5 stref temperaturowych. Należy pamiętać, że całkowita ilość siłowników termicznych we wszystkich strefach nie może być większa niż 10, a do jednego zacisku nie może być podłączone więcej niż 3 siłowniki.

#### Określenie stref temperaturowych

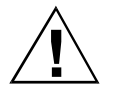

Stosowanie nieoryginalnych elementów grozi zniszczeniem regulatora!

Uwaga!

Regulator przystosowany jest do współpracy jedynie z elementami autoryzowanymi przez Honeywell!

- Pogrupuj wszystkie siłowniki (typ i lokalizacja), które mają być sterowane jednostką sterującą.
- Pogrupuj wszystkie siłowniki, które mają być sterowane modułem pomieszczeniowym w strefie temperaturowej.

Plan podziału na strefy

W przypadku większej ilości stref niż 5 lub siłowników powyżej 10:

Dobierz właściwą ilość regulatorów według poniższej tabeli:

| Strefy<br>temperaturowe<br>(maksimum) | Siłowniki<br>(maksimum) | llość<br>regulatorów |
|---------------------------------------|-------------------------|----------------------|
| 5                                     | 10                      | 1                    |
| 10                                    | 20                      | 2                    |
| 15                                    | 30                      | 3                    |

Uwaga: Na końcu rozdziału znajduje się przykładowy plan stref z ich rozmieszczeniem.

#### Wypełnianie planu stref

Skopiuj plan stref (patrz strona 46) do ponownego wykorzystania.

► Dla każdej strefy temperaturowej wprowadź dane o typie i lokalizacji siłownika termicznego.

- ► Dla każdej strefy przyporządkuj moduł pomieszczeniowy.
- Jeśli potrzeba przyporządkuj nazwę pomieszczenia.
   Po zainstalowaniu przekaż plan użytkownikowi.

6

#### Przykład rozmieszczenia stref

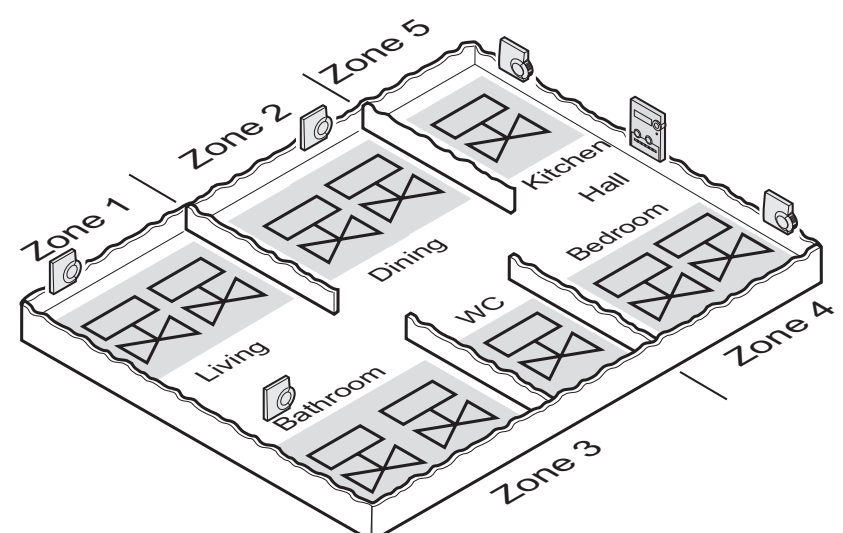

Przykład przedstawia:

- Pomieszczenia mieszkalne obejmują 5 stref temperaturowych.
- Łazienka i WC są sterowane poprzez ten sam moduł pomieszczeniowy. Do sterowania jedej strefy grzewczej wystarczająca są 3 siłowniki termiczne.
- Jeden regulatror strefowy ma możliwość współpracy z maksimum 10 siłownikami termicznymi.

Plan podziału na strefy

Lokalizacja stref:

| Strefa<br>tempera<br>tur       | Siłownik<br>(typ, lokalizacja) | Moduł<br>pomieszczeniowy<br>(lokalizacja) | Nazwa<br>pomieszczenia<br>w HCM 100 |  |  |
|--------------------------------|--------------------------------|-------------------------------------------|-------------------------------------|--|--|
| Otrofo 1                       | Obwód grzewczy 1 (salon)       | Salon                                     | "Salon"                             |  |  |
| Streta                         | Obwód grzewczy 2 (salon)       |                                           |                                     |  |  |
| Obwód grzewczy 1<br>(jadalnia) |                                | Jadalnia                                  | "Jadalnia"                          |  |  |
| Stielaz                        | Obwód grzewczy 2<br>(jadalnia) |                                           |                                     |  |  |
|                                | Obwód grzew. 1 (łazienka)      | Łazienka/WC                               | "Łazienk/WC"                        |  |  |
| Strefa 3                       | Obwód grzew. 2 (łazienka)      |                                           |                                     |  |  |
|                                | Obwód grzewczy 3 (WC)          |                                           |                                     |  |  |
| Strefa 4                       | Obwód grzew. 1(sypialnia)      | Sypialnia                                 | "Sypialnia"                         |  |  |
|                                | Obwód grzew. 2(sypialnia)      | Ţ                                         |                                     |  |  |
| Strefa 5                       | Obwód grzewczy 1<br>(kuchnia)  | Kuchnia                                   | "Kuchnia"                           |  |  |

8

#### Montaż

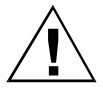

Regulator jest wrażliwy na zbyt wysokie temperatury!

Uwaga!

 Przy wyborze miejsca montażu należy uwzględnić nie przekraczalną temperature otoczenia nie wyższą niż 50 °C.

Zaleca się montowanie regulatora w skrzynce rozdzielczej. Jeśli w skrzynce nie ma wystarczającego miejsca należy zamontować regulator w suchym miejscu pozbawionym zakłóceń fal radiowych. Regulator można zamontować w sposób:

- naścienny, lub
- na szynie DIN
  - Przy montażu należy pamiętać, że wysokość regulatora wynosi 82 mm!

Regulator musi być zamontowany w taki sposób, aby zapewnić prawidłowa wentylacje transformatora.

Montaż

#### Montaż naścienny

Do montażu naściennego jednostka sterująca posiada 4 otwory montażowe o średnicy 4,2 mm.

#### Wymiary podano w mm

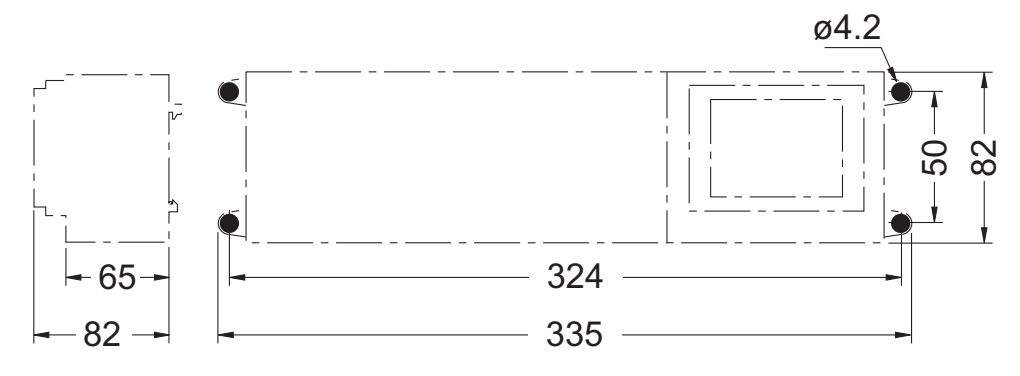

- Oznaczyć, wywiercić i zakołkować otwory montażowe.
- Zamocować regulator.

10

Montaż

#### Montaż na szynie DIN

- ► Umieścić dolną krawędź obudowy jednostki w szynie DIN (1).
- ► Wcisnać do zatrzaśniecia górna krawędź obudowy jednostki w szynę (2).

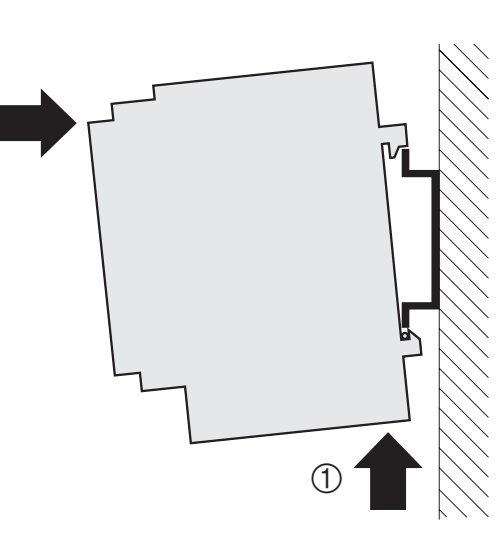

#### Montaż elementów regulatora

Zamontować elementy regulatora zgodnie z instrukcjami montażu.

(2)

#### Opis

#### Opis

#### **Opis listew zaciskowych**

- 1. Listwa zaciskowa (1 to 12)
- 2. Listwa zaciskowa (13 to 25)
- 3. Przełącznik do rozgałęzienia stref temperaturowych (str. 20)
- 5. Listwa zaciskowa strefy 5

- 6. Listwa zaciskowa strefy 4
- 7. Listwa zaciskowa strefy 3
- 8. Listwa zaciskowa strefy 2
- 9. Listwa zaciskowa strefy 1
- 4. Przełącznik wyboru siłownika (str. 22) 10. Zacisk do bezpotencjałowego styku grzania/chłodzenia (str. 22)

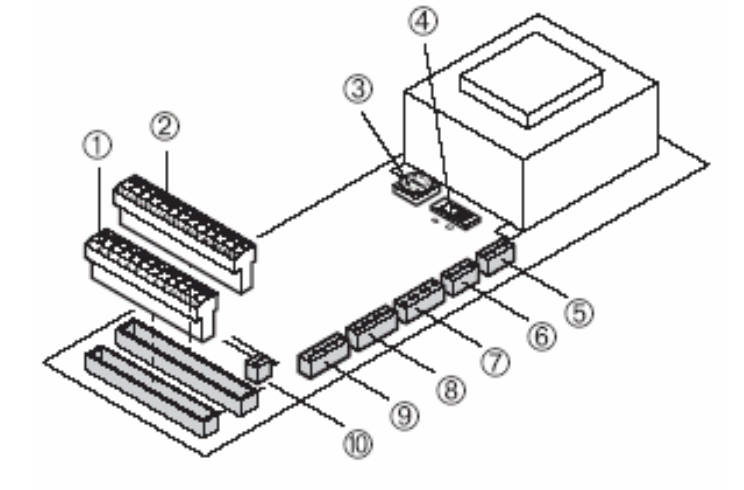

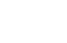

11

#### Opis

#### Diody świecące LED regulatora

Świecące diody regulatora wskazują na tryb działania oraz zainstalowane strefy temperaturowe.

| <b>H</b>    | Tryb normalny /                                   |
|-------------|---------------------------------------------------|
| ¥ (zielony) | Zasilanie włączone                                |
| Û           | Podłączony moduł pomieszczeniowy /                |
| (czerwony)  | Błąd wskazania: zerwany przewód lub zwarcie       |
| $\bowtie$   | Pozycja siłownika /                               |
| A           | Przypisanie stref czasowych /                     |
| C (zielony  | Bład wskazania: Niewłaściwa komunikacja z HCM 100 |

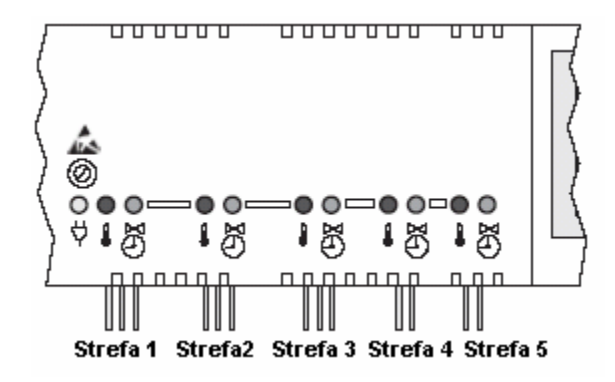

#### Tryby pracy regulatora

#### Tryb normalny

Opis

W trybie normalnym zielona dioda LED 🖯 informuje o pozycji siłownika termicznego:

| ₩ (=interms)                  | Świecie się | Zasilanie załączone                                           |
|-------------------------------|-------------|---------------------------------------------------------------|
| <ul> <li>(zielony)</li> </ul> | Wyłączony   | Zasilanie nie załączone                                       |
| (czerwony)                    | Miga        | Czujnik pomieszczeniowy lub moduł<br>nieprawidłowo podłączony |
| X                             | Świecie się | Siłownik termiczny otwarty                                    |
| 🕙 (zielony)                   | Miga        | Niewłaściwa komunikacja z HCM 100                             |
|                               | Wyłączony   | Siłownik termiczny zamknięty                                  |

Moduły HCW 23 lub HCU 23 są jednoznacznie przypisane przewodowo do stref temperaturowych. Odpowiadające im czerwone diody LED nie świecą. Jeśli diody czerwone migają to oznacza przerwany obwód modułu, zawarcie lub wskazanie na niewłaściwą oporność.

13

#### Tryb instalacji

• W trybie instalacji styrefy temperaturowe są przypisywane do centrali HCM100. (Patrz rozdział: "Uruchomienie z centralą na str. 34)

#### Wskazanie konfiguracji (przycisk konfiguracji 1)

 Wskazanie konfiguracji informuje o aktualnym stanie sterowania regulatorem tj. przypisanie modułów pomieszczeniowych do określonych stref temparaturowych w centrali sterującej. Patrz rozdział "Sprawdzenie instalacji" na str. 41.

## Przyciski regulatora

Opis

 Przycisk konfiguracji (1): Sprawdzenie przypisania stref temperaturowych w centrali sterującej.

Wybór strefy temperaturowej, która ma być przypisana w centrali lub modułowi (patrz:Funkcje przycisków na str. 18).

 Przycisk kasowania (2): Usuwanie strefy temperaturowej z centrali sterującej lub modułu (patrz: Funkcje przycisków na str. 18).

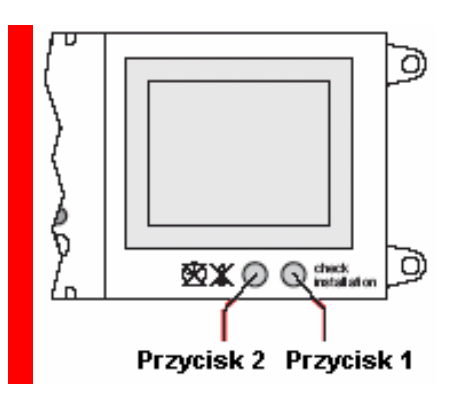

16

#### Funkcje przycisków

- ► Wciśnij na krótko przycisk konfiguracji (1).
  - Wskazanie przypisania regulatora do sterujacej, centrali modułu pomieszczeniowego lub czuinika pokojowego. Regulator wskazuje na rodzaj przypisania.

Jeśli zielona dioda LED 🕘 świeci – strefa temperaturowa przypisana w centrali.

Jeśli czerwona dioda LED 🖡 świeci – czujnik RF 20, moduły HCU 23 są podłączone.

Wskazania po 60 sek. powracają do trybu normalnego.

- Wcisnać przycisk konfiguracji (1) Tryb instalacyjny aktywny. dwukrotnie.
- ► Wcisnać przycisk kasowania (2).

Czerwona dioda LED **4** strefy 1 miga.

Wvbrana temperaturowa strefa usunieta (dioda LED miga).

#### Konfiguracja i podłączenie elektryczne

Przed zdjęciem pokrywy należy wyłaczyć zasilanie.

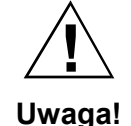

Elektroniczne elementy regulatora moga ulec zniszczeniu na skutek wyładowania statycznego!

- Nie należy dotykać takich elementów.
- ► Należy rozładować elektryczność statyczną poprzez dotkniecie do uziemienia.

#### Demontaż pokrywy

- Poluzować wkret na czołowej powierzchni pokrywy (1).
- Wcisnać z obu stron blokady zatrzasku (2).
- Zdjać pokrywe (3).

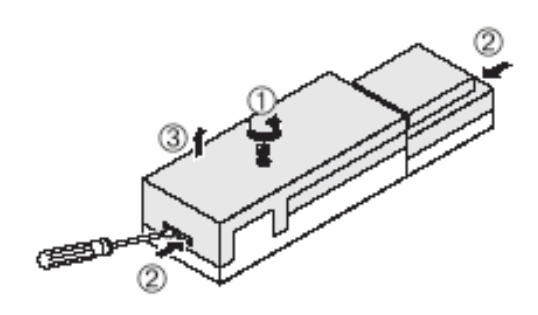

18

#### Rozgałęzienie programów czasowych

- 1
- Nastawę temperatury (wartość i czas) dowolnej strefy można powielić dla innych stref. Tego typu działanie nazywa się rozgałęzieniem i wykonywane jest przy pomocy przełącznika (1).
- 1. Przełącznik do przypisania stref temperaturowych do określonych nastaw.

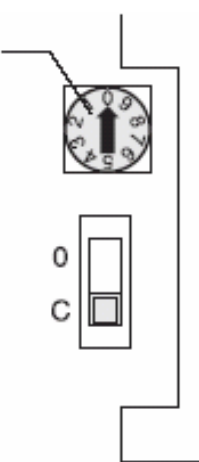

▶ Ustawić przełącznik według opisu w poniżej tabeli.

Konfiguracja i podłączenie elektryczne

| Pozycja<br>przełącznika    | Właściwości                                                                          |
|----------------------------|--------------------------------------------------------------------------------------|
|                            | Wartość nastawy jest przypisana do każdej strefy temperaturowej.                     |
|                            | Wartość nastawy strefy 1 również obowiązuje w 2 strefie temperaturowej.              |
| (3 <sup>2</sup> )<br>(2,3) | Wartość nastawy strefy 1 również obowiązuje w 2 i 3 strefie temperaturowej.          |
|                            | Wartość nastawy strefy 1 również obowiązuje w 2, 3 i<br>4 strefie temperaturowej.    |
|                            | Wartość nastawy strefy 1 również obowiązuje w 2, 3, 4<br>i 5 strefie temperaturowej. |

19

#### Wybór typu siłownika

- W jednej konfiguracji można jedynie podłączyć jeden typ siłownika Jeśli w systemie występuja dwa rodzaje siłowników
- siłownika. Jeśli w systemie występują dwa rodzaje siłowników tj. bezprądowo otwartych i bezprądowo zamnkiętych należy wówczas zastosować dwa odrębne regulatory strefowe.
- Przełącznik wybory rodzaju siłownika (O = bezprądowo otwarty, C = bezprądowo zamknięty)

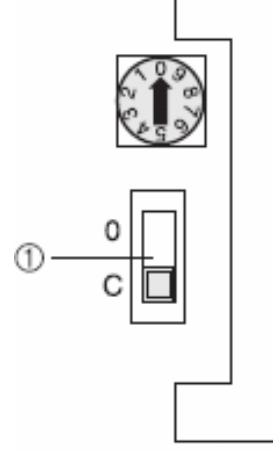

Sprawdzić jaki typ siłownika jest zastosowany.

#### Konfiguracja i podłączenie elektryczne

► Ustawić przełącznik według informacji w poniżej tabeli.

| Pozycja<br>przełacznika | Typ siłownika                        | Property                                 |  |  |  |  |
|-------------------------|--------------------------------------|------------------------------------------|--|--|--|--|
| O C                     | Normalnie<br>zamknięty<br>MT4-024-NC | Zwiększa grzanie przy<br>zasilaniu       |  |  |  |  |
| 0 C                     | Normalnie otwarty<br>MT4-024-NO      | Zwiększa grzanie przy<br>braku zasilania |  |  |  |  |

#### Przełącznik systemu grzanie/chłodzenie

Regulator posiada możliwość zmiany funkcji z grzania na chłodzenie.

 Zacisk do wyłącznika bezpotencjałowego. Wybór trybu systemu grzanie/chłodzenie (otwarty = grzanie, zamknięty = chłodzenie)

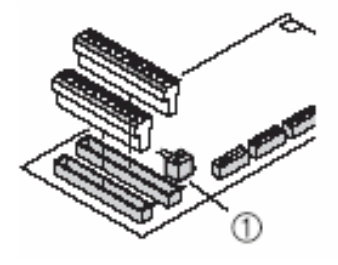

► Wybrać pozycję przełącznika wedłu oczekiwanego funkcją systemu.

21

#### Okablowanie

#### Dopuszczalne rodzaje przewodóworaz długości

| Przewód (oznaczenie) | Połączenie pomiędzy<br>regulatorem HCE 40 a:      | Maksymalna<br>długość |  |  |  |  |
|----------------------|---------------------------------------------------|-----------------------|--|--|--|--|
| JE-Y(St)Y 2×2×0.8    | Centrala sterująca HCM 100                        | 56 m                  |  |  |  |  |
|                      | Moduł pomieszczeniowy<br>HCU 23                   | 100 m                 |  |  |  |  |
|                      | Regulator temp. MCR                               | 100 m                 |  |  |  |  |
|                      | Przekaźnik pompy HREL 1                           | 100 m                 |  |  |  |  |
| JE-LiYCY 2×2×0.8     | Centrala sterująca HCM 100                        | 35 m                  |  |  |  |  |
|                      | Moduł pomieszczeniowy<br>HCU 23                   | 100 m                 |  |  |  |  |
| CY 2×2×0.14          | Centrala sterująca HCM 100                        | 10 m                  |  |  |  |  |
|                      | Moduł pomieszczeniowy<br>HCU 23                   | 100 m                 |  |  |  |  |
| Przewód w oplocie    | Siłowniki termiczne                               | 1 m                   |  |  |  |  |
|                      | MT4-024-NC i MT024-NO                             | (3 m)                 |  |  |  |  |
| Przewód w oplocie    | Przełącznik do wyboru trybu<br>grzanie/chłodzenie | 100 m                 |  |  |  |  |

Kable do siłowników mogą być wydłużone z 1 do 3 m stosując przewód typu HCV2 z wtykiem.

Konfiguracja i podłączenie elektryczne

Stosować przewody o przekroju do 1.5 mm<sup>2</sup>. Zalecamy stosowanie przewodu typ JE-Y(St)Y 2×2×0.8. Stosować załączone typy listew zaciskowych oraz odpowiednie długości przewodów.

#### Podłączenie siłowników

W strefach 1 do 3 mogą być podłączone maksimalnie po 3 siłowniki, w strefach 4 i 5 po maksimum 2 siłowniki.

- ► Przed podłączeniem siłowników należy rozłączyć zasilanie.
  - Jeśli wymagana jest większa ilość siłowników niż 10, należy
  - zastosować większą ilość regulatorów (patrz strona 6).

24

#### Konfiguracja i podłączenie elektryczne

 Wprowadzić końcówki przewodów siłowników do gniazd odpowiednich stref temperaturowych.

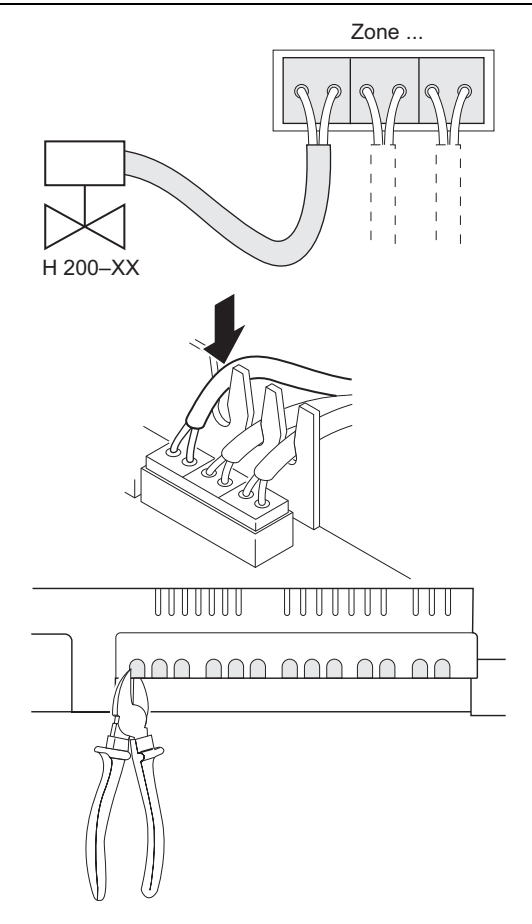

 Mocować przewody w klamrze zaciskowej.

 Przy pomocy szczypców wyłamać przedziały w obudowie. Konfiguracja i podłączenie elektryczne

#### Alokacja stref

Poniżej przedstawiono sposób okablowania listew w zależności od rodzaju urządzeń:

|   |                                           |     |    |        |    |    |        |     | F  | Rela | ais | зH   | R  | EL          | 1  |         |    |    |    |    |    |   |
|---|-------------------------------------------|-----|----|--------|----|----|--------|-----|----|------|-----|------|----|-------------|----|---------|----|----|----|----|----|---|
|   | MCR 40<br>MCR 200<br>TW ⊥13,5 VAC B + B - |     |    |        |    |    |        |     |    |      |     |      | ŕ  | 1<br>2<br>2 |    |         |    |    |    |    |    |   |
|   | 13                                        | 3 1 | 4  | 15     | 1  | 6  | 17     | 1   | 8  | 1    | 9   | 2    | 0  | 2           | 1  | 22      | 2  | 3  | 24 | 4  | 25 | 5 |
|   | т٧                                        | ΝF  | ۱F | $\bot$ | к  | R  | $\bot$ | Р   | '1 | Р    | 2   | в    | +  | в           | -  | B+      | E  | 3- | R  | C  | PF | ł |
|   | Zone 5 Heizung Strom Bus 1                |     |    |        |    | 1  | В      | JS  | 2  | R    | ela | is   | ;  |             |    |         |    |    |    |    |    |   |
|   |                                           | Н   | C  | U 2    | 3  |    |        |     |    |      |     | н    | C٧ | N           | 23 | 3 RF 20 |    |    | )  | ]  |    |   |
| F | ۲F                                        | Τ   | Т  | w/     | ٩C | A  | C 1    | 3,5 | VA | С    | R   | F    | Т١ | N           |    | _       | F  | ١F |    |    | L  |   |
| , | 4                                         | 5   | (  | 6      | 7  | 8  | 3      | 18  | 19 |      | 1   | I    | 2  | 2           | 3  | 3       | [  | 1  | 2  | 2  | 3  |   |
|   |                                           |     |    |        |    |    |        |     | ]  | _    |     |      |    |             |    |         |    |    |    |    |    |   |
|   |                                           | 1   | 2  | 2      | 3  | 4  |        | 5   | 6  | ;    | 7   | '    | 8  | 3           | g  | ) ·     | 10 | 1  | 1  | 12 | 2  |   |
|   | [                                         | τw  | R  | F.     | L  | T١ | ΝF     | ۱F  | T  | -    | T١  | N    | R  | F           | T  | - 1     | W  | R  | F  | Τ  |    |   |
|   | Zone 1 Zone 2 Zone                        |     |    |        |    |    | е      | 3   |    | Z    | or  | ie - | 4  |             |    |         |    |    |    |    |    |   |
|   | 8334 7032                                 |     |    |        |    |    |        |     |    |      |     |      |    |             |    |         |    |    |    |    |    |   |

26

Konfiguracja i podłączenie elektryczne

#### Podłączenie centrali sterującej

Regulator strefowy HCE 40 współpracuje z maksimum 10 siłownikami termicznymi i do 3 siłowników w jednej strefie temperaturowej.

- ► Używać rodzajów okablowania według informacji z tabeli na str. 23.
- Podłączyć centralę do regulatora według poniższego schematu.
  - Jeśli w systemie występuje większa ilość regulatorów
  - strefowych (maks. 3) należy je połączyć według schematu na następnej stronie.

Konfiguracja i podłączenie elektryczne

- 1. Centrala HCM 100
- 2. Regulator strefowy 1 (zaciski 13 to 25)
- 3. Regulator strefowy 2 (zaciski 13 to 25)
- 4. Regulator strefowy 3 (zaciski 13 to 25)
- 5. Strefa temperaturowa 5
- 6. Załączenie kotła
- 7. Zasilanie 13.8 V AC
- 8. Bus
- 9. Przekaźnik pompy
- TW Zacisk zadajnika
- RF Zacisk czujnika temperatury
- ⊥ Uziemienie

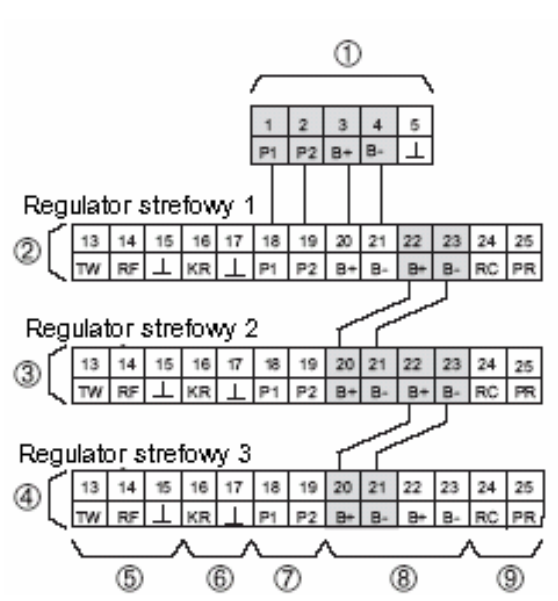

#### Podłączenie modułów HCU 23 i HCW 23

Moduły HCU 23 i HCW 23 posiadają podłączenie przewodowe.

- Używać rodzajów okablowania według informacji z tabeli na str. 23.
- Podłączyć moduły do listwy regulatora według poniższego schematu.

27

#### Konfiguracja i podłączenie elektryczne

- Tylko jeden programowalny moduł pomieszczeniowy może współpracować z centralą HCM 100.
- W przypadku podłączenia programowalnego modułu pomieszczeniowego HCU 23, należy pomiędzy zaciskami 19 a uziemieniem (np. zacisk 17) zastosować zworę. Można również użyć zacisku uziemiającego regulatora (zacisk 5).

Moduł pomieszczeniowy HCW 23

Przykład: podłączenie do strefy temperaurowej 5

- 1. Moduł pomieszczeniowy HCW 23
- 2. Regulator strefowy HCE 40 (zaciski 13 do 25)
- 3. Strefa temperaturowa 5

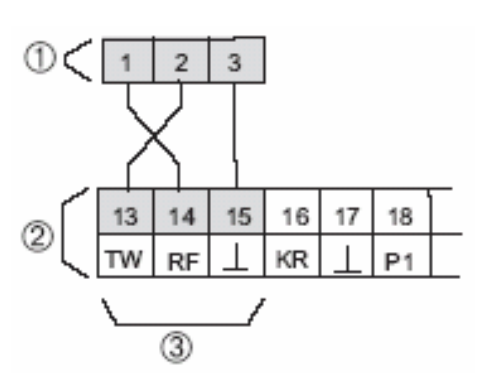

#### Konfiguracja i podłączenie elektryczne

Programowalny moduł pomieszczeniowy HCU 23

1. Moduł pomieszczeniowy 5. Regulator strefowy HCE 40 HCU 23 (zaciski 13 to 25)

 $\bot$ 

- 2. HAC 30 (styk otwartego okna)
- 3. Listwa zaciskowa stref 1 5 RF
- 4. Zasilanie modułu HCU 23
- 6. Strefa temperaturowa 5TW Zacisk zadajnika
  - Zacisk czujnika temperatury
  - Uziemienie

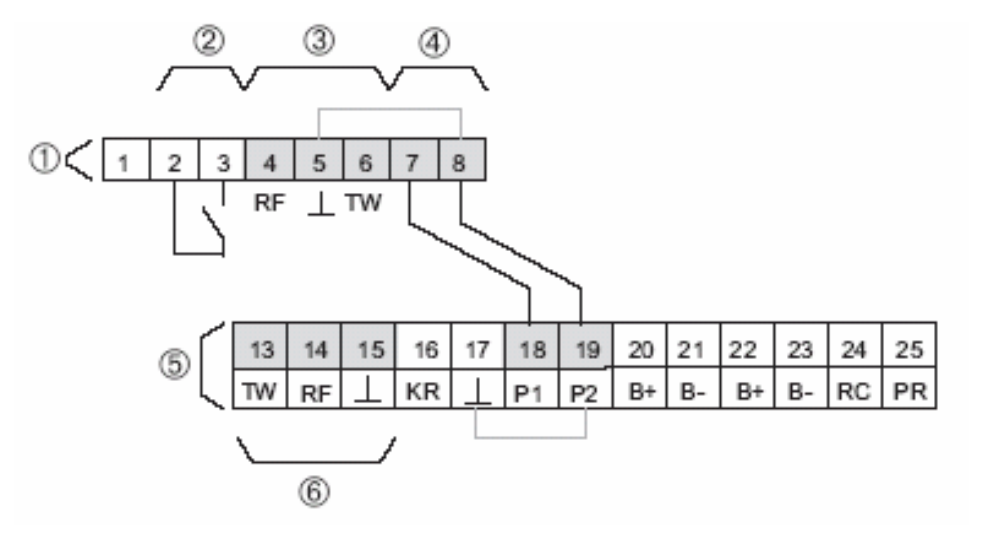

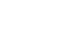

30

#### Załączenie kotła i przekaźnika pompy

Załączenie kotła można zrealizować wykorzystując regulatory typu MCR 200, MCR 35, MCR 40 i ZG 252N:

W regulatorze MCR 200 wejście sygnałów temperatury i uziemienia znajdują się pod różnymi zaciskami w zależności od typu regulatora.

► Wykonac podłączenie według poniżych schematów.

W regulatorach MCR 35 i MCR 40 wejście sygnałów temperatury i uziemienia znajdują się pod zaciskami jak niżej:

1. MCR 35

Listwa niskonapięciowa

- 2. Uziemienie HCE 40 zacisk 17
- 3. Zacisk zadajnika HCE 40 zacisk 16
- 4. MCR 40 Listwa niskonapięciowa
- 5. ZG 252N Listwa niskonapięciowa
- TW: Zacisk zadajnika

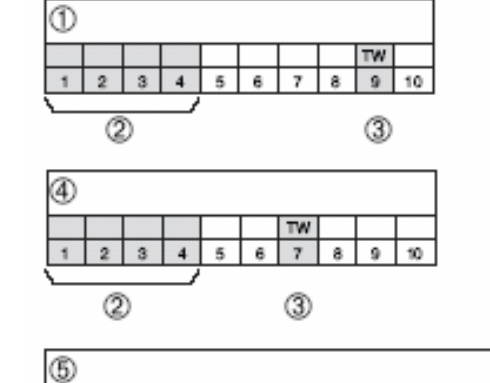

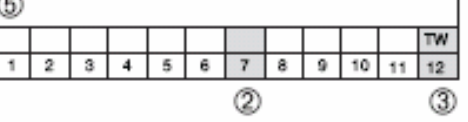

#### Konfiguracja i podłączenie elektryczne

Jeśli system podłączony jest na grzanie ("załączenie kotła") i wymaga sterowania pompą to należy:

- Zastosować przewody z tabeli na stronie 23.
- Podłączyć kocioł i pompę do regulatora według poniższych schematów

#### Podłączenie reefgulatora i przekaźnika pompy

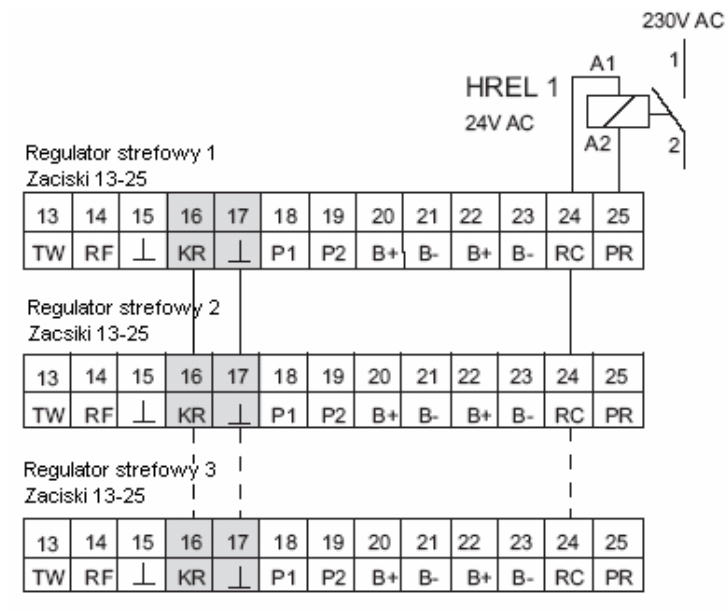

32

- - System można rozszerzyć do 3 regulatorów strefowych. Zacisk PR pozostałych regulatorów pozostaje otwarty.

## Podłączenie modułu pomieszczeniowego i czujnika temperatury pomieszczenia

#### Montaż listew zaciskowych

 Wcisnąć listwę zaciskową w gniazdo listwy regulatora.

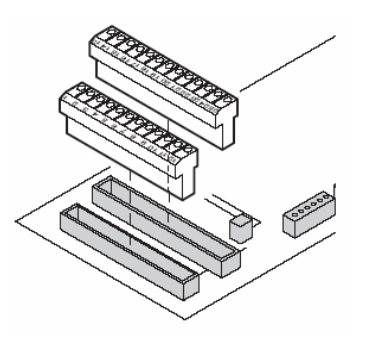

#### Montaż pokrywy

- ► Umieścić pokrywę na obudowie.
- Wcisnąć zatrzaski po lewej i prawej stronie pokrywy.
- Przykręcić wkrętem pokrywę.

Uruchomienie

#### Uruchomienie

Uruchomienie polega na przypisaniu modułów pomieszczeniowych, czujników temperatury do odpowiednich stref temperaturowych w centrali sterującej. Nazwy pomieszczeń dla każdej strefy określane są w centrali (jeśli występuje).

#### Uruchomienie regulatora

Załączyć zasilanie.

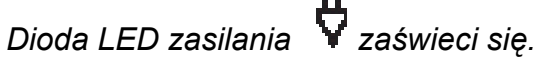

- Uruchomić moduł pomieszczeniowy jeśli występuje (patrz instrukcja uruchomienia modułu).
- Uruchomić centralę sterującą jeśli występuje (patrz instrukcja uruchomienia centrali).
- Przypisać strefy temperaturowe w centrali jeśli centrala jest zastosowana patrz instrukcja uruchomienia centrali HCM100).
- ► Sprawdzić konfiguracje.

34

#### Uruchomienie z centralą sterującą

Ten rozdział omawia sposób uruchomienia, jeśli występuje centrala sterująca. Opisano sposób przypisania modułów do stref temperaturowych. Jeśli system nie posiada centrali można ten rozdział pominąć.

#### Przycisk danych (1)

- Wcisnąć Aktywacja kursora lub potwierdzenie zmiany .
- Obrócić Zmiana położenia kursora lub wartości nastawy.

#### Przycisk powrotu (2)

Wcisnąć

Przeskok do poprzedniego menu Jeśli zmiana nie została zatwierdzona przez wciśnięcie przycisku danych to następuje pominięcie zmiany.

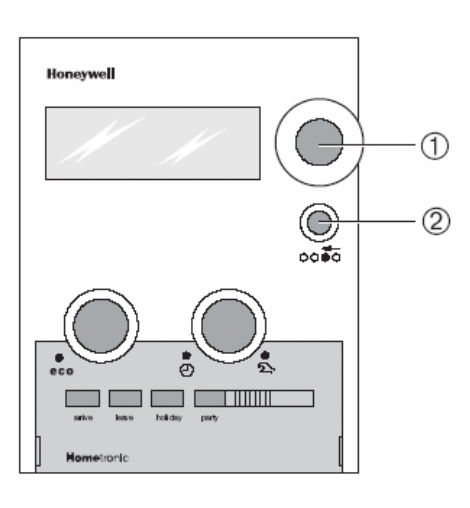

#### Uruchomienie

#### Przypisanie stref temperaturowych

- Ponieważ moduły lub czujniki temperatury są podłączone
- przewodami do zaciskow danej strefy, więc już są z tego powodu przypisane.

#### Przykład: Przypisanie SALON-u do strefy 1

Wcisnąć na regulatorze przycisk konfiguracji (1).

Pojawi się przypisanie regulatora do centrali sterującej. Zielona dioda LED zaświeci się, jeśli strefa temperaturowa została przypisana w centrali, natomiast jeśli podłączony są moduł pomieszczeniowy lub czujnik temperatury to zaświeci się czerwona dioda LED.

- Jeśli strefa temperaturowa 1 jest już przypisana do centrali sterującej to bieżące przypisanie nadpisuje poprzednie.
- Wcisnąć dwukrotnie przycisk konfiguracji (1) na regulatorze Czerwona dioda LED strefy 1 błyska. Regulator oczekuje sygnału z centrali sterującej.

36

#### Uruchomienie

Centrala sterujące pozostaje w trybie Ustawienia robocze automatycznym. Nawyświetlaczu WE 28 07 97 11.15 pojawiają się:

► Wciśnij przycisk danych. Na wyświetlaczu pojawi się teks

► Obracając pokrętłem w prawo wybierz :"Programowanie".

► Wciśnij przycisk danych.

| lawiaja się:                      |                        |
|-----------------------------------|------------------------|
|                                   | bez prog. okoliczn.    |
|                                   | SALON 20.0 C           |
| Wciśnij przycisk danych.          | Proszę wprowadzić datę |
| Na wyświetlaczu pojawi się tekst: | TU 29.05.01 11:15      |
|                                   | bez prog. okoliczn.    |
|                                   | SALON 20.0 C           |
| Obracając pokrętłem w prawo       | PROGRAMOWANIE          |
| wybierz "Programowanie".          | TU 29.05.01 11:15      |
|                                   | bez prog. okoliczn.    |
|                                   | SALON 20.0C            |
| Wciśnij przycisk danych.          | PROGRAM OKOLICZN.      |
| Na wyświetlaczu pojawi się tekst: | PROGRAM CZASOWY        |
|                                   | USTAWIENIA             |
|                                   | WERSJA                 |
|                                   |                        |

#### Uruchomienie

| Wybierz submenu "Ustawienia" i<br>woiónii przweisk dopych               | INSTALACJA    |  |  |  |  |
|-------------------------------------------------------------------------|---------------|--|--|--|--|
| Na wyświetlaczu pojawi się tekst                                        | DE-INSTALACJA |  |  |  |  |
|                                                                         | CZAS LETNI    |  |  |  |  |
|                                                                         | PARAMETERY    |  |  |  |  |
| ► Wybierz submenu "Instalacja" i<br>ustifui annuciela desuale           | SALON         |  |  |  |  |
| wcisnij przycisk danych.<br>Na wyświetlaczu pojawi się tekst:           | JADALNIA      |  |  |  |  |
|                                                                         | KUCHNIA       |  |  |  |  |
|                                                                         | SYPIALNIA     |  |  |  |  |
| Pokręcając przyciskiem centrali<br>ustkiem "Celere" i usiścii przycialu | SALON *       |  |  |  |  |
| wybierz Salon Twcisnij przycisk:<br>przy pazwie Salon pojawi się znak   | JADALNIA      |  |  |  |  |
| *                                                                       | KUCHNIA       |  |  |  |  |
|                                                                         | SYPIALNIA     |  |  |  |  |

Czerwona dioda LED na regulatorze strefy 1 zgaśnie, nazwa SALON została przypisana strefie temperaturowej 1.

- ► Zapisz nazwę pomieszczenia w planie stref.
- ► Powtórz w/w kroki w celu przydzielenia nazw pozostałym strefom temperaturowym.

38

Wciśnij przycisk instalacji (1) dopóki dioda LED nie zgaśnie. Regulator powrócił do trybu standardowego.

Jeśli przycisk instalacji nie zostanie wciśnięty w okresie do 3 minut, regulator automatycznie przyjmie standardowy tryb działania. Przydzielone strefy temperaturowe pozostaja zachowane nawet w przypadku zaniku zasilania.

#### Przypisanie strefie modułu pomieszczeniowego HCU23 lub HCW 23

Moduły i czujniki są przypisane strefom ze względu na połączenie przewodowe. Należy zapoznać się z rozdziałem "Podłączenie modułów HCU 23 i HCW 23" strona 28.

- Jeśli moduł HCW 23 został usuniety należy również usunać
- jego przypisanie. Patrz "Usuniecie przypisania"

#### Usuniecie przypisania

#### Usuniecie strefy temperaturowej na regulatorze HCE 40

Jeśli wymagane jest usuniecie przypisania strefie temparturowej ze względu na: przypadkowe przypisanie, zdeinstalowanie modułu pomieszczeniowego, należy postepować następujaco:

► Wcisnać przycisk konfiguracji (1) kilkakrotnie dopóki czerwona lub zielona dioda nie zapali się przy szukanej strefie.

#### Uruchomienie

Czerwona dioda LED strefy temperaturowej miga.

► Wcisnać przycisk kasowania (2) dopóki nie zgaśnie czerwona lub zielona dioda. Strefa temperaturowa została usunieta.

#### Usuniecie przypisania nazw pomieszczeń w centrali

| • | Wybierz submenu "Ustawienia" w<br>sposób opisany na stronie 38.<br><i>Na wyświetlaczu pojawi się tekst:</i>   | INSTALACJA    |   |
|---|----------------------------------------------------------------------------------------------------|---------------|---|
|   |                                                                                                    | DE-INSTALACJA |   |
|   |                                                                                                    | CZAS LETNI    |   |
|   |                                                                                                    | PARAMETERY    |   |
|   | Wybierz submenu "De-instalacje" i                                                                             | SALON         | * |
|   | wcisnij przycisk danych.<br>Pojawi się lista pomieszczeń (stref<br>temperaturowych):                          | JADALNIA      | * |
|   |                                                                                                    | KUCHNIA       | * |
|   |                                                                                                    | SYPIALNIA     | * |
| • | Wybierz nazwę pomieszczenia (np.<br>Salon) i wciśnij przycisk danych.<br><i>Symbol * przy nazwie zniknie:</i> | SALON         |   |
|   |                                                                                                    | JADALNIA      | * |
|   |                                                                                                    | KUCHNIA       | * |
|   |                                                                                                    | SYPIALNIA     | * |

Przypisanie nazwy zostało usunięte.

40

#### Zapis ustawień w centrali Hometronic Manager

Przed opuszczeniem trybu konfiguracji ustawienia muszą zostać zapisane w centrali.

Zachowanie ustawień opisane zostało w instrukcji obsługi centrali.

#### Sprawdzenie instalacji

#### Konfiguracja

Wcisnąć przycisk konfiguracji (1).

Zaświeci się zielona dioda LED jeśli strefa temperaturowa jest przypisana w centrali

Regulator wskaże konfiguracje. Kolorowe diody LED wskazują na konfiguracje w poszczególnych strefach temperaturowych.

|            | Świeci się | Podłączony moduł lub czujnik                    |
|------------|------------|-------------------------------------------------|
| (czerwona) | Zgaszona   | Brak przypisania modułu lub czujnika            |
|            | Świeci się | Pomieszczenie przypisane do centrali<br>HCM 100 |
| (zielona)  | Zgaszona   | Brak przypisania do centrali HCM 100            |

#### Uruchomienie

#### Sprawdzenie przypisania nazw pomieszczeń

 Wybrać maksymalną wartość nastawy w centrali (patrz instrukcja działania centrali sterującej).

Zapali się zielona dioda LED danej strefy temperaturowej.

- Siłowniki normalnie zamknięte mogą posiadać opóźnienie do 15 minut.
- Wybrać minimalną wartość nastawy w centrali (patrz instrukcja działania centrali sterującej).

Zgaśnie zielona dioda LED odpowiadająca danej strefie temperaturowej.

Przypisanie strefy jest poprawne.

Siłowniki normalnie otwarte mogą posiadać opóźnienie do 15 minut.

42

#### Przywrócenie ustawień fabrycznych

- Przywrócenie nastaw fabrycznych kasuje wszystkie bieżące przypisania.
- Wcisnać dwukrotnie przycisk konfiguracji (1).
- Wcisnać i przytrzymać przycisk kasowania (2) na ok. 20 sek dopóki wszystkie diody nie zaświeca sie.

Regulator powrócił do nastaw fabrycznych.

#### Uwaga do instalatora

Po uruchomieniu regulatora należy poinformować użytkownika o działaniu systemu:

- ► Zapoznać użytkownika z działaniami poszczególnych elementów systemu.
- ▶ Wyjaśnić instrukcje działania elementów.
- ► Wskazać na istotne właściwości systemu i poinformować o możliwości rozbudowy systemu.

#### Załacznik

#### Załącznik

#### Słownik

#### Moduł pomieszczeniowy

Mierzy aktualna temperature. umożliwia zmiane nastawy temperatury. Jest montowany w każdej strefie w odpowiednim miejscu

Obwód grzewczy Powierzchnia sterowna siłownikiem termicznym.

#### Centrala sterujaca

Centralna jednostka **HCM 100** sterujaca regulatorem strefowym HCE 40.

#### Załaczenie kotła

Regulator HCE 40 steruje kotła załaczeniem poprzez analogowe sygnały z regulatorów pogodowych ti. MCR 200. MCR 35, MCR 40 i ZG 252.

#### **Temperatura nastawy**

Oczekiwana temperatura pomieszczenia

#### Svgnał wejściowy nastawy

Funkcja modułu trybie w ręcznym.

#### Siłownik termiczny

lub zamyka Otwiera dopłvw czynnika do obiegu grzewczego. sterowany regulatorem Jest strefowym.

#### **Program czasowy**

Zestaw nastaw czasów i przełaczeń określany w centrali Hometronic Manager.

#### Podział stref

Przeglad stref temperaturowych regulatora.

43

#### Załącznik

| Pomoc w problemach |  |
|--------------------|--|
|--------------------|--|

| Problem                                                    | Przyczyna/Działanie                                                                                                    |  |
|------------------------------------------------------------|----------------------------------------------------------------------------------------------------|--|
| Dioda LED 🛱<br>nieświeci się przy<br>załączonym zasilaniu. | Zasilanie nie załączone<br>► Sprawdź czy jest napięcie zasilania.                                                                                                    |  |
| Czerwona dioda LED<br>miga w trybie<br>normalnym.          | <ul> <li>Błąd w połączeniu modułu lub czujnika.</li> <li>Sprawdzenie okablowania modułu lub czujnika.</li> <li>Sprawdzenie przerw w okablowaniu lub zwarcia przewodów.</li> </ul>                                                                                                    |  |
| Zielona dioda LED<br>miga w trybie<br>normalnym.           | <ul> <li>Bład w połączeniu z centralą HCM100.</li> <li>Sprawdzić czy centrala jest zamointowana.</li> <li>Sprawdzić czy nazwy pomieszczeń są przypisane strefom.</li> <li>Jeśli potrzeba ponownie przypisać strefy.</li> <li>Sprawdzić poprawność okablowania pomiędzy centralą a regulatorem strefowym.</li> </ul> |  |

| Problem                                                       | Przyczyna/Działanie                                                                                                    |  |
|---------------------------------------------------------------|----------------------------------------------------------------------------------------------------|--|
| Nie we wszystkich<br>pomieszczeniach brak<br>ciepła.          | <ul> <li>Sprawdzić temperaturę zasilania.</li> <li>Sprawdzić ustawienie siłownika<br/>termicznego (patrz str. 20)</li> <li>Ustawić siłownikk na właściwe działanie.</li> </ul>                                                               |  |
| We wszystkich<br>pomieszczeniach zbyt<br>zimno lub gorąco.    | <ul> <li>Sprawdzić bezpiecznik (4 A) wewnątrz<br/>regulatora.</li> </ul>                                                                                                    |  |
| Nazwa pomieszczenia<br>nie może być<br>przypisana w centrali. | <ul> <li>Sprawdzić poprawność okablowania<br/>pomiędzy centralą a regulatorem.</li> </ul>                                                                                                    |  |
| Niepoprawne<br>sterowanie.                                    | <ul> <li>Sprawdzić czy pokrętło nastawnika<br/>modułu jest w pozycji "0".</li> <li>Sprawdzić czy pokrętło nastawnika<br/>modułu obraca się w zakresie –12/+12.</li> <li>Sprawdzić czy moduł jest przypisany do<br/>pomieszczenia.</li> </ul> |  |
|                                                               | <ul> <li>Sprawdzić poprawną pozycję przełącznika<br/>wyboru.</li> <li>Sprawdzić poprawność wyboru typu<br/>siłownika (normalnie otwarty/zamknięty).</li> </ul>                                                                               |  |

45

Załącznik

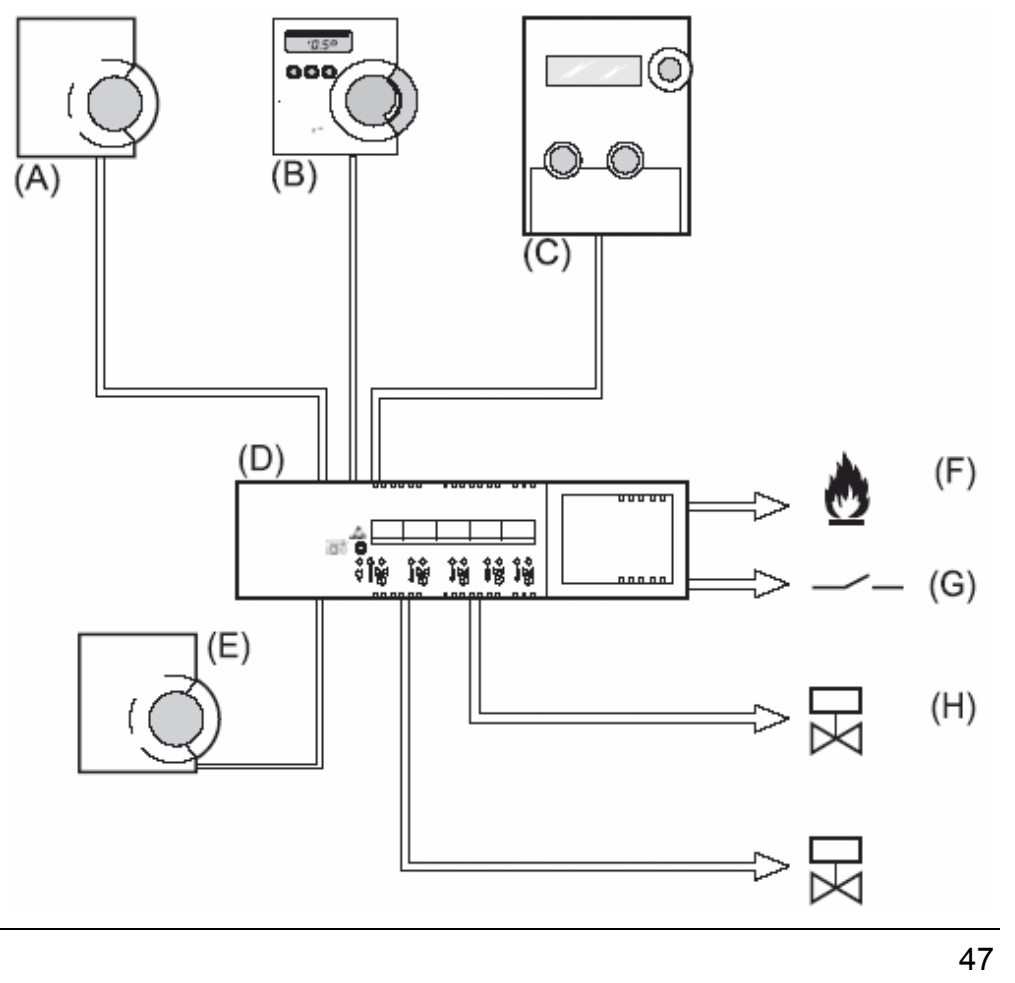

| Przegląd elementów systemu |                                                                                                    |  |  |
|----------------------------|----------------------------------------------------------------------------------------------------|--|--|
| Α                          | Moduł pomieszczeniowy HCW 23                                                                                                    |  |  |
|                            | Steruje temperaturą w pomieszczeniu strefy temperaturowej                                                                                    |  |  |
|                            | poprzez zadajnik                                                                                                    |  |  |
| В                          | Setpoint adjuster HCU 23                                                                                                    |  |  |
|                            | Steruje temperaturą w pomieszczeniu strefy temperaturowej poprzez pokrętło nastawnika, zintegrowany czujnik temperatury i programu ozosowogo |  |  |
| -                          |                                                                                                    |  |  |
| С                          | Centrala sterująca HCM 100                                                                                                    |  |  |
|                            | Centrala steruje regulatorem strefowym                                                                                                    |  |  |
| D                          | Regulator strefowy HCE 40                                                                                                    |  |  |
|                            | Steruje siłownikami termicznymi ogrzewania pogłogowego/                                                                                      |  |  |
|                            | grzejnikowego; komunikuje się z modułami pomieszczeniowymi                                                                                   |  |  |
|                            | lub czujnikami temperatury                                                                                                    |  |  |
| Ε                          | Czujnik temperatury pomieszczenia RF 20                                                                                                    |  |  |
|                            | Produkt wycofany – zamiennik HCW23                                                                                                    |  |  |
| F                          | Załączenie kotła                                                                                                    |  |  |
| G                          | Przekaźnik pompy HREL 1                                                                                                    |  |  |
| Η                          | Siłownik termiczny                                                                                                    |  |  |
|                            |                                                                                                    |  |  |

#### Plan stref

| Strefa | Siłownik<br>(typ, lokalizacja) | Moduł pomieszcz.<br>(lokalizacja) | Nazwa<br>pomieszczenia |
|--------|--------------------------------|-----------------------------------|------------------------|
| 1      |                                |                                   |                        |
| 2      |                                | -                                 |                        |
| 3      |                                | -                                 |                        |
| 4      |                                | -                                 |                        |
| 5      |                                | -                                 |                        |

#### Załącznik

#### Warunki poprawnej pracy systemu

- Maksymalnie 5 stref na jeden regulator
- Maksymalnie 3 podłączenia na strefę
- Maksymalnie 10 siłowników na jeden regulator
- Tylko jeden typ siłowników dla jednego regulatora (bezprądowo otwarty lub bezprądowo zamknięty)
- Maksymalnie 3 regulatory strefowe HCE 40 współpracujące z jedną centralą HCM 100.
- Jeśli system posiada zainstalowaną centralę HCM 100, dopuszczalne jest maksymalnie 1 moduł programowalny HCU 23 dla jednego regulatora strefowego HCE 40.

50

#### Honeywell

#### Honeywell AG

Böblinger Straße 17 D – 71101 Schönaich Tel. (+49) (0) 1801 466 390

This company is certificated to

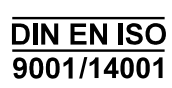

The right is reserved to make modifications. This document is definitive for the enclosed product and replaces all previous publications.

No. 7157588

EN1H-0186 GE51 R1002